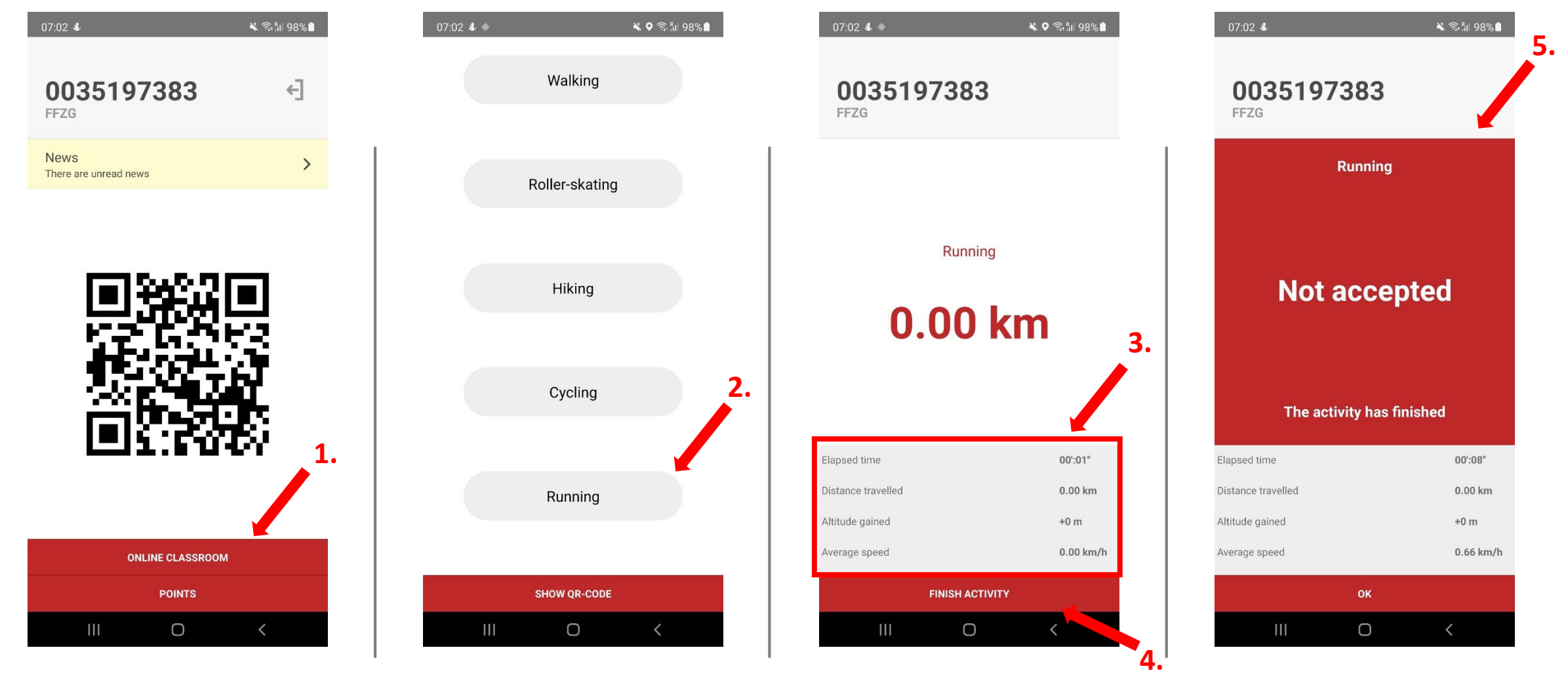

Nakon pokretanja aplikacije kliknite na online classroom (aplikacija će biti na engleskom ili hrvatskom ovisno o tome koji jezik imate podešen na mobilnom uređaju) Klikom na online classroom otvara se ekran s ponuđenim aktivnostima, aktivnosti, za više info o načinu bodovanja i o parametrima za pojedinu aktivnost možete pronaći na stranicama Katedre. Klikom na pojedinu aktivnost započinje mjerenje parametara. Kako bi aplikacija mogla mjeriti parametre potreban joj je pristup lokaciji. Parametri pojedine aktivnosti mijenjaju se u realnom vremenu kako bi student mogao vidjeti u kojem je trenutku zadovoljio tražene parametre. U trenutku kada ih zadovolji student može klikom na finish activity završiti aktivnost i predati ju na kontrolu. Nakon predaje aktivnosti na kontrolu studentu aplikacija javlja je li aktivnost prihvaćena, odnosno jesu li svi parametri zadovoljeni. Ukoliko su svi zadovoljeni aplikacija prihvaća aktivnost, a ukoliko nisu aplikacija ne prihvaća aktivnost.